## How to use a Kiosk on a Neighborhood to punch in and out

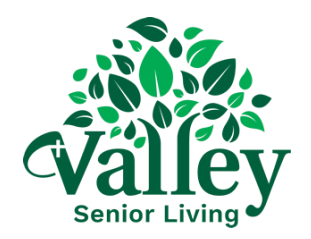

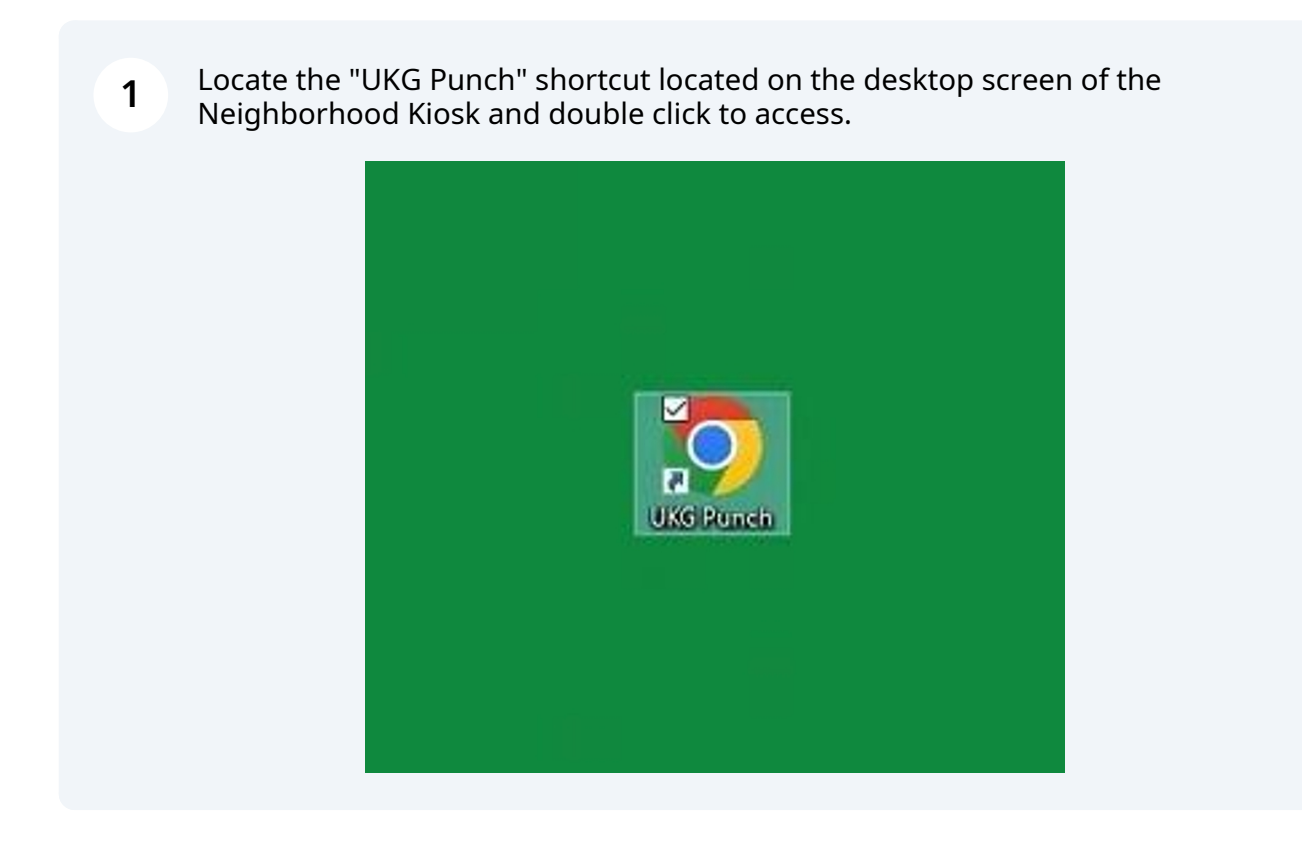

**2** Once the following screen has populated, add your 5-digit Employee ID number.

(If you have a 3 or 4 digit Employee ID number, please add the necessary zeros to the front of the Employee ID. Example: Employee ID = 4321, for UKG = 04321.

|                | 01101 |
|----------------|-------|
| Punch          |       |
| Advanced Punch |       |
|                |       |
|                |       |

**3** Click "Punch" to acknowledge that you are either punching in, or out.

| Badge Id |                | <u>01101</u> |
|----------|----------------|--------------|
| C        | Punch          |              |
|          | Advanced Punch |              |
|          |                |              |
|          |                |              |